# FLAG MISSIONE EFFETTUATA/NON EFFETTUATA & DICHIARAZIONE CONFORMITA' ALLEGATI

A partire dalla data di rilascio in produzione, nella pagina di compilazione della *Richiesta di Rimborso Missione* saranno presenti:

- Un radio button per indicare se la missione è stata effettuata o meno (1)
- La dichiarazione di conformità degli allegati (2)

| Utente: Struttura:                                                                                                    | N° Richiesta: 15152   Stato richiesta                                                                      | a: Autorizzata   N° Revisione: 0                                                               |
|----------------------------------------------------------------------------------------------------|----------------------------------------------------------------------------------------------------|------------------------------------------------------------------------------------------------|
| A Carico Della Struttura *:<br>Amministrazione Centrale                                                                                                    | A Carico Del Gruppo<br>Collegato *: ROMA                                                                   | enza *:                                                                                        |
| Attività Con Esposizione A Radiazioni Ionizzanti Come Dichiara<br>Scheda Di Radioprotezione *: ○Si                                                                                                    | to Nella Assistenza Sanitaria All'estero: per inform<br>personale.                                         | nazioni rivolgersi al proprio ufficio del                                                      |
| ⊖ Senza anticipo ● Anticipo su C/C                                                                                                    | 🔿 Missione Estera * 💿 Missione Italia '                                                                    |                                                                                                |
|                                                                                                    | 🔿 Vitto forfettario * 💿 Vitto pie' di lis                                                                  | ta *                                                                                           |
| Ai sensi degli artt. 46 e 47 del D.P.R n. 445/2000, il sottoscritt<br>falsi (articoli 75 e 76, DPR n. 445/2000 e s.m.i.), dichiara che:                                                                                                    | o, consapevole delle sanzioni penali nel caso di dio<br>*:                                                 | hiarazioni mendaci, di formazione o uso di a                                                   |
|                                                                                                    |                                                                                                    | ttuata 🛛 la missione NON è stata effett                                                        |
|                                                                                                    |                                                                                                    |                                                                                                |
| Località (1)                                                                                                    |                                                                                                    | 1                                                                                              |
| Località (1)                                                                                                    | U la missione e stata erre                                                                                 | 1                                                                                              |
| <ul> <li>Località (1)</li> <li>Missione in un punto di Interesse (Strutture INFN, alta</li> </ul>                                                                                                    | ri istituti o laboratori) *: OSi                                                                           | 1                                                                                              |
| <ul> <li>Località (1)</li> <li>Missione in un punto di Interesse (Strutture INFN, alta<br/>Città *:</li> </ul>                                                                                                    | ri istituti o laboratori) *: OSi  No                                                                       |                                                                                                |
| <ul> <li>Località (1)</li> <li>Missione in un punto di Interesse (Strutture INFN, alta</li> <li>Città *:</li> </ul>                                                                                                    | ri istituti o laboratori) *: O Si  No Stato *: Italia                                                      | v Vedi mappa                                                                                   |
| Località (1)  Missione in un punto di Interesse (Strutture INFN, alt  Città *:  Dal *:  Dal *:  08:30                                                                                                    | ri istituti o laboratori) *: O Si  No Stato *: Italia Al *:                                                | Vedi mappa                                                                                     |
| <ul> <li>Località (1)</li> <li>Missione in un punto di Interesse (Strutture INFN, alt</li> <li>Città *:</li> <li>Dal *:</li> <li>Ora *: 08:30</li> <li>/itto *:  <ul> <li>Si</li> <li>No</li> </ul> </li> </ul>                                                                                                    | ri istituti o laboratori) *: O Si O No Stato *: Italia Al *: Pernottamento *: O Si O No                    | Vedi mappa                                                                                     |
| <ul> <li>Località (1)</li> <li>Missione in un punto di Interesse (Strutture INFN, alt</li> <li>Città *:</li> <li>Dal *:</li> <li>Ora *:</li> <li>08:30</li> <li>/itto *:</li> <li>Si O No</li> <li>ndennità:</li> </ul>                                                                                                    | ri istituti o laboratori) *: O Si O No<br>Stato *:<br>Italia<br>Al *: Ora *:<br>Pernottamento *: O Si O No | Vedi mappa                                                                                     |
| <ul> <li>Località (1)</li> <li>Missione in un punto di Interesse (Strutture INFN, alt</li> <li>Città *:</li> <li>Città *:</li> <li>Dal *:</li> <li>Ora *: 08:30</li> <li>/itto *:          <ul> <li>Si O No</li> <li>ndennità:</li> <li>Seleziona</li> <li>Val Value</li> </ul> </li> </ul>                                                                                                    | ri istituti o laboratori) *: O Si  No Stato *: Italia Al *: Pernottamento *:  Si Ora *: No                 | Vedi mappa                                                                                     |
| Località (1) Missione in un punto di Interesse (Strutture INFN, alt Città *: Dal *: Dal *: Ora *: 08:30 /itto *: Si O No Indennità: Seleziona Indennità da indicare solo per attività connesse constroparticellare da attuarsi presso Laboratori Naziono progetto Nemo.                                                                                                    | ri istituti o laboratori) *: O Si O No<br>Stato *:<br>Italia<br>Al *: Ora *:<br>Pernottamento *: O Si O No | I I I I I I I I I I I I I I I I I I I                                                          |
| <ul> <li>Località (1)</li> <li>Missione in un punto di Interesse (Strutture INFN, alt</li> <li>Città *:</li> <li>Dal *:</li> <li>Dal *:</li> <li>Dal *:</li> <li>Ora *:</li> <li>08:30</li> <li>/itto *:</li> <li>Si O No</li> <li>ndennità:</li> <li>Seleziona </li> <li>Indennità da indicare solo per attività connesse constroparticellare da attuarsi presso Laboratori Nazion progetto Nemo.</li> <li>Motivazione *:</li> </ul> | ri istituti o laboratori) *: O Si O No<br>Stato *:<br>Italia<br>Al *: Ora *:<br>Pernottamento *: O Si O No | Vedi mappa  19:30  rimenti di fisica subnucleare, nuclea realizzazione del Laboratorio a terra |

| giustificativi di spesa da                | allegare devono essere scansionati o fortografati, INTEGRI e LEGGIBILI, completi di tutti gli elementi previsti dalla normativ       |
|-------------------------------------------|----------------------------------------------------------------------------------------------------|
| generale e in formato PDF,                | JPG, JPEG o PNG, pena la non rimborsabilità, senza alcuna eccezione.                                                                 |
| e la missione ha come de                  | estinazione uno degli Stati con i quali l'Italia non ha un accordo di cooperazione ai fini fiscali (c.d. paesi black list) occori    |
| DBBLIGATORIAMENTE la cor                  | Isegna cartacea dei giustificativi di spesa, in quanto l'agenzia delle entrate non ha alcuna possibilità di ricostruire il contenuto |
| ali documenti attraverso le               | e scritture in possesso dei soggetti terzi, pena la non rimborsabilità.                                                              |
| n particolare, si evidenzia               | che per ottenere il rimborso delle spese di taxi occorre che le ricevute caricate nell'applicativo contengano inderogabilmente       |
| lata, il tragitto, l'importo <sub>l</sub> | pagato e la firma del vettore/gestore del servizio.                                                                                  |
| Iltoriori Noto:                           |                                                                                                    |
|                                           |                                                                                                    |
|                                           |                                                                                                    |
| ese chieste a rimborso in c               | juesta missione non sono richieste anche ad altro ente.                                                                              |
| endenti di altro Ente hanno               | ottenuto l'autorizzazione alla missione dall'Ente di appartenenza.                                                                   |

La selezione del radio button è obbligatoria e mutuamente esclusiva (3): in assenza di selezione,

non sarà possibile procedere né al salvataggio in bozza né alla sottomissione della richiesta.

| Utente: Solution Solution Solution                                                                   | ruttura:                                            | N° Richiesta: 15152   Stato richiesta: Autorizzata   N° Revisione: 0 |                                                                                                    |  |  |  |  |
|----------------------------------------------------------------------------------------------------|-----------------------------------------------------|----------------------------------------------------------------------|----------------------------------------------------------------------------------------------------|--|--|--|--|
|                                                                                                    | A                                                   | Riscontrati errori.                                                  |                                                                                                    |  |  |  |  |
| A Carico Della Struttura *:<br>Amministrazione Centrale                                              |                                                     | A Carico Del Gruppo<br>Collegato *:<br>AC                            | Località Di Partenza *:<br>ROMA                                                                                                    |  |  |  |  |
| Attività Con Esposizione A Radiazioni Ionizzani<br>Scheda Di Radioprotezione *: O Si                 | i Come Dichiarato Nella                             | Assistenza Sanitaria All'<br>personale.                              | estero: per informazioni rivolgersi al proprio ufficio del                                                                                                    |  |  |  |  |
| ⊖Senza anticipo ©Anticipo su C/C                                                                     |                                                     | 🔿 Missione Estera * 🤇                                                | Missione Italia *                                                                                                    |  |  |  |  |
|                                                                                                    |                                                     | 🔿 Vitto forfettario * 🤇                                              | ● Vitto pie' di lista *                                                                                                    |  |  |  |  |
| Ai sensi degli artt. 46 e 47 del D.P.R n. 445/20<br>falsi (articoli 75 e 76, DPR n. 445/2000 e s.m.i | 00, il sottoscritto, consaț<br>.), dichiara che: *: | Devole delle sanzioni pen                                            | ali nel caso di dichiarazioni mendaci, di formazione o uso di att<br>ione è stata effettuata 🔷 la missione NON è stata effettua<br>Indicare se la richiesta di missione e' stata effettuata o mer |  |  |  |  |

#### Visualizzazione Post-Sottomissione

Dopo la sottomissione della Richiesta di Rimborso, le indicazioni (1) e (2) saranno riportate:

• in calce al riepilogo della richiesta (4).

| Ulteriori Note:                                                                                                    |   |
|----------------------------------------------------------------------------------------------------|---|
| in the bolt best above equivalente can mean multille freeze a treat statement of                                                                                                    |   |
| Le spese chieste a rimborso in questa missione non sono richieste anche ad altro ente.                                                                                                    |   |
| Ai sensi degli artt. 46 e 47 del D.P.R n. 445/2000, il sottoscritto, consapevole delle sanzioni penali nel caso di dichiarazioni mendaci, di formazione o uso di atti falsi<br>(articoli 75 e 76, DPR n. 445/2000 e s.m.i.), dichiara che la missione è stata effettuata<br>Ai sensi degli artt. 19, 46 e 47 del D.P.R n. 445/2000, il sottoscritto, consapevole delle sanzioni penali nel caso di dichiarazioni mendaci, di formazione o uso di atti<br>falsi (articoli 75 e 76, DPR n. 445/2000 e s.m.i.), dichiara che tutte le informazioni sopra riportate corripondono al vero e i documenti allegati sono conformi agli<br>originali in proprio possesso. |   |
| abc Importo/testo LIQUIDATO dall' UFFICIO MISSIONI<br>abc Importo/testo inserito e sottomesso a rimborso<br>Aggiunte dell' UFFICIO MISSIONI in fase di lavorazione/liquidazione rimborso<br>Cancellazioni dell' UFFICIO MISSIONI in fase di lavorazione/liquidazione rimborso                                                                                                    | 4 |

 nella schermata del dettaglio della *Richiesta di Rimborso* da approvare dei responsabili del WF Rimborsi (5)

|                                                                                                    |                                                                                                    | Spese                                                                                                    |                                                                                                    |
|----------------------------------------------------------------------------------------------------|----------------------------------------------------------------------------------------------------|----------------------------------------------------------------------------------------------------|----------------------------------------------------------------------------------------------------|
| Tipologia: Albergo                                                                                                    | Allegati:                                                                                                    |                                                                                                    |                                                                                                    |
| Imp. valuta: 900,00 / 832,00                                                                                                    | Valuta: EUR                                                                                                    | Cambio: 1,0000                                                                                                    | Imp. EURO: 900,00 / 832,00                                                                                                    |
| Descrizione: Pernottamento                                                                                                    |                                                                                                    |                                                                                                    |                                                                                                    |
| Tipologia: Pasti                                                                                                    | Allegati:                                                                                                    |                                                                                                    |                                                                                                    |
| Imp. valuta: 500,00 / 150,00                                                                                                    | Valuta: EUR                                                                                                    | Cambio: 1,0000                                                                                                    | Imp. EURO: 500,00 / 150,00                                                                                                    |
| Descrizione: Pasti                                                                                                    |                                                                                                    |                                                                                                    |                                                                                                    |
|                                                                                                    |                                                                                                    |                                                                                                    |                                                                                                    |
|                                                                                                    |                                                                                                    |                                                                                                    |                                                                                                    |
|                                                                                                    |                                                                                                    | Ulteriori Not <u>e:</u>                                                                                                    |                                                                                                    |
|                                                                                                    |                                                                                                    |                                                                                                    |                                                                                                    |
| abc Importo/testo Inserito nella richiest<br>Aggiunte in fase di rimborso                                                                                                    | a di autorizzazione                                                                                                    |                                                                                                    |                                                                                                    |
| Cancellazioni in fase di rimborso                                                                                                    |                                                                                                    |                                                                                                    |                                                                                                    |
| Cancellazioni in fase di rimborso<br>e spese chieste a rimborso in questa missi<br>dipendenti di altro Ente hanno ottenuto i                                                                                                    | ione non sono richieste anci                                                                                                    | che ad altro ente.<br>Ne dall'Ente di appartenenza.                                                                                                    |                                                                                                    |
| Cancellazioni in fase di rimborso<br>e spese chieste a rimborso in questa missi<br>dipendenti di altro Ente hanno ottenuto l<br>si sensi degli artt. 46 e 47 del D.P.R n. 445<br>articoli 75 e 76, DPR n. 445/2000 e s.m.i.                                                                                                    | ione non sono richieste anc<br>autorizzazione alla mission<br>/2000, il sottoscritto, consi<br>), dichiara che la missione d                                                                | he ad altro ente.<br>e dall'Ente di appartenenza.<br>apevole delle sanzioni penali<br>è stata effettuata                                                                                         | nel caso di dichiarazioni mendaci, di formazione o uso di atti falsi                                                                                                    |
| Cancellazioni in fase di rimborso<br>e spese chieste a rimborso in questa missi<br>dipendenti di altro Ente hanno ottenuto li<br>si sensi degli artt. 46 e 47 del D.P.R n. 445<br>articoli 75 e 76, DPR n. 445/2000 e s.m.i.,<br>si sensi degli artt. 19, 46 e 47 del D.P.R n<br>alsi (articoli 75 e 76, DPR n. 445/2000 e<br>riginali in proprio possesso. | ione non sono richieste anci<br>autorizzazione alla mission<br>/2000, il sottoscritto, cons<br>), dichiara che la missione d<br>. 445/2000, il sottoscritto,<br>s.m.i.), dichiara che tutte | he ad altro ente.<br>ne dall'Ente di appartenenza<br>apevole delle sanzioni penali<br>è stata effettuata<br>consapevole delle sanzioni p<br>e le informazioni sopra riporta                      | nel caso di dichiarazioni mendaci, di formazione o uso di atti falsi<br>enali nel caso di dichiarazioni mendaci, di formazione o uso di a<br>ite corripondono al vero e i documenti allegati sono conformi aj                                                                                                  |
| Cancellazioni in fase di rimborso<br>e spese chieste a rimborso in questa missi<br>dipendenti di altro Ente hanno ottenuto l<br>si sensi degli artt. 46 e 47 del D.P.R n. 445<br>articoli 75 e 76, DPR n. 445/2000 e s.m.i.<br>si sensi degli artt. 19, 46 e 47 del D.P.R n<br>alsi (articoli 75 e 76, DPR n. 445/2000 e<br>riginali in proprio possesso.   | ione non sono richieste anci<br>autorizzazione alla mission<br>/2000, il sottoscritto, consi<br>, dichiara che la missione d<br>. 445/2000, il sottoscritto,<br>s.m.i.), dichiara che tutte | he ad altro ente.<br>le dall'Ente di appartenenza,<br>apevole delle sanzioni penali<br>è stata effettuata<br>consapevole delle sanzioni p<br>e le informazioni sopra riporta                     | nel caso di dichiarazioni mendaci, di formazione o uso di atti falsi<br>enali nel caso di dichiarazioni mendaci, di formazione o uso di al<br>ite corripondono al vero e i documenti allegati sono conformi aj                                                                                                 |
| Cancellazioni in fase di rimborso<br>e spese chieste a rimborso in questa missi<br>dipendenti di altro Ente hanno ottenuto li<br>ai sensi degli artt. 46 e 47 del D.P.R n. 445<br>articoli 75 e 76, DPR n. 445/2000 e s.m.i.<br>ai sensi degli artt. 19, 46 e 47 del D.P.R n<br>alsi (articoli 75 e 76, DPR n. 445/2000 e<br>riginali in proprio possesso.  | ione non sono richieste anc<br>autorizzazione alla mission<br>/2000, il sottoscritto, cons<br>, dichiara che la missione (<br>. 445/2000, il sottoscritto,<br>s.m.i.), dichiara che tutte   | the ad altro ente.<br>apevole delle sanzioni penali<br>è stata effettuata<br>consapevole delle sanzioni p<br>e le informazioni sopra riporta<br><b>Riepilogo</b>                                 | nel caso di dichiarazioni mendaci, di formazione o uso di atti falsi<br>enali nel caso di dichiarazioni mendaci, di formazione o uso di a<br>te corripondono al vero e i documenti allegati sono conformi a                                                                                                    |
| Cancellazioni in fase di rimborso<br>e spese chieste a rimborso in questa missi<br>dipendenti di altro Ente hanno ottenuto l<br>ai sensi degli artt. 46 e 47 del D.P.R n. 445<br>articoli 75 e 76, DPR n. 445/2000 e s.m.i.<br>ai sensi degli artt. 19, 46 e 47 del D.P.R n<br>alsi (articoli 75 e 76, DPR n. 445/2000 e<br>riginali in proprio possesso.   | ione non sono richieste anci<br>autorizzazione alla mission<br>/2000, il sottoscritto, consi<br>, dichiara che la missione d<br>. 445/2000, il sottoscritto,<br>s.m.i.), dichiara che tutte | the ad altro ente.<br>te dall'Ente di appartenenza,<br>apevole delle sanzioni penali i<br>è stata effettuata<br>consapevole delle sanzioni p<br>e le informazioni sopra riporta<br>Riepilogo     | nel caso di dichiarazioni mendaci, di formazione o uso di atti falsi<br>enali nel caso di dichiarazioni mendaci, di formazione o uso di al<br>ite corripondono al vero e i documenti allegati sono conformi a<br>Totale Spese: € 1439,50 / 1021,50<br>Anticipi: € 735,00                                       |
| Cancellazioni in fase di rimborso<br>e spese chieste a rimborso in questa missi<br>dipendenti di altro Ente hanno ottenuto l<br>ai sensi degli artt. 46 e 47 del D.P.R n. 445<br>articoli 75 e 76, DPR n. 445/2000 e s.m.i.<br>ai sensi degli artt. 19, 46 e 47 del D.P.R n<br>alsi (articoli 75 e 76, DPR n. 445/2000 e<br>riginali in proprio possesso.   | ione non sono richieste anci<br>autorizzazione alla mission<br>/2000, il sottoscritto, consi<br>, dichiara che la missione e<br>. 445/2000, il sottoscritto,<br>s.m.i.), dichiara che tutte | he ad altro ente.<br>le dall'Ente di appartenenza.<br>apevole delle sanzioni penali<br>è stata effettuata<br>consapevole delle sanzioni p<br>e le informazioni sopra riporta<br><u>Riepilogo</u> | nel caso di dichiarazioni mendaci, di formazione o uso di atti falsi<br>enali nel caso di dichiarazioni mendaci, di formazione o uso di al<br>te corripondono al vero e i documenti allegati sono conformi a<br>Totale Spese: € 1439,50 / 1021,50<br>Anticipi: € 735,00<br>Stampa Autorizza Autorizza con Note |

• nella stampa "web" della Richiesta di Rimborso (6) generata su richiesta del richiedente

| Richie | sta di Rimborso Missione                                                  |                                                                      |                                                                        |                                                                         |          | Stampa               | 11      |
|--------|---------------------------------------------------------------------------|----------------------------------------------------------------------|------------------------------------------------------------------------|-------------------------------------------------------------------------|----------|----------------------|---------|
|        |                                                                           | Richiest                                                             | a di Rimborso Missior                                                  | ne                                                                      | 1        | Destinazione         |         |
|        | Utente                                                                    |                                                                      | na I   N° Richiesta: 15152                                             | Stato richiesta: Sottomessa   N° Revisione: O                           |          |                      |         |
|        | A carico della struttura: Amm<br>Centrale                                 | inistrazione A carico del                                            | gruppo collegato: AC                                                   | Richiedente: Pasqualucci, Enrico                                        |          |                      |         |
|        | Località di partenza: ROMA                                                | Attività con<br>Ionizzanti o<br>Radioprotez                          | esposizione a radiazioni<br>one dichiarato nella Scheda di<br>tone: No | Si richiede austatenza sanitaria all'estero: No                         |          |                      |         |
|        | Anticipo: Anticipo su C/C                                                 | Missions: Ha                                                         | alta                                                                   | Rimborso: Vitto Pie' di lista                                           |          | Copie                |         |
|        |                                                                           |                                                                      | Località                                                               |                                                                         |          |                      |         |
|        | Città: Portoferralo (ITA)                                                 | Dal: 26/05/202                                                       | S ore: 08:30                                                           | Al: 30/05/2025 ore: 19:30                                               |          |                      |         |
|        | Motivazione: Warkshop ccr                                                 |                                                                      |                                                                        |                                                                         |          | Oriontamonto         |         |
|        | Vitto: 5i                                                                 | Pernottamento:                                                       | 51                                                                     | Indenniká:                                                              |          |                      |         |
|        |                                                                           | Mezzi di                                                             | trasporto con bigliel                                                  | tti                                                                     |          | D Verticale          | zontalo |
|        | Mezzo: TRENO                                                              | Nodalità: PROPRIO                                                    | Nr Allegati:                                                           | Data Documento: 26/05/2025                                              |          | Verticale Onz        | zontale |
|        | Partenza: dfgadi'g                                                        | Stato di Partenza: ITA                                               | Arrivo: dfghdfgb                                                       | Stato di Amivo: ITA                                                     |          |                      |         |
|        | Importo: 19,50                                                            | Valuta: EUR                                                          | Cambio: 1,0000                                                         | Importo in Euro: 39,50                                                  |          | Pagine               |         |
|        |                                                                           |                                                                      | Esperimenti                                                            |                                                                         |          |                      |         |
|        | Esperimento/Sottovoce: SYS N                                              | AZ INFO/0000                                                         | Notac                                                                  |                                                                         |          | Tutto                |         |
|        |                                                                           |                                                                      | Spese                                                                  |                                                                         |          |                      |         |
|        | Tipologia: Albergo                                                        | Nr Allegatic                                                         |                                                                        |                                                                         |          |                      |         |
|        | Imp. valuta: 900,00                                                       | Valuta: EUR                                                          | Cambio: 1,0000                                                         | Imp. EURO: 900,00                                                       |          | Modalità colore      |         |
|        | Descrizione: Pernottamento                                                |                                                                      |                                                                        |                                                                         |          |                      |         |
|        | Tipologia: Pasti                                                          | Nr Allegati:                                                         |                                                                        |                                                                         |          | Bianco e nero        |         |
|        | Imp. valuta: 500,00                                                       | Valuta: EUR                                                          | Cambio: 1,0000                                                         | Imp. EURD: 500,00                                                       |          |                      |         |
|        | Descrizione: Pasti                                                        |                                                                      |                                                                        |                                                                         |          |                      |         |
|        |                                                                           |                                                                      | Ulteriori Note:                                                        |                                                                         |          |                      |         |
|        |                                                                           |                                                                      |                                                                        |                                                                         |          | Meno impostazioni    |         |
|        | Le some chieste a rimborso in o                                           | esta missione non sono richier                                       | ite anche ad altro ente.                                               |                                                                         |          | F                    |         |
|        | I dipendenti di altro Ente hanno                                          | ottenuto l'autorizzazione alla i                                     | missione dall'Ente di appartement                                      | a.                                                                      | -        | Formato carta        |         |
|        | Ai semi degli artt. 46 e 47 del D<br>o uno di atti falsi (articoli 75 e 7 | .R.R. n. 445/2000, il sottoscritt<br>6, DPR n. 445/2000 e s.m.i.), c | o, consepevole delle senzioni pe<br>tichiara che la missione NON è si  | nali nel caso di dichiarazioni mendaci, di formazione<br>ata effettuata |          |                      |         |
|        | Ai semi degli arti. 19, 45 e 4                                            | del D.R.R n. 445/2000, il so                                         | ttoscritto, consapevole delle sa                                       | urzioni penali nel caso di dichiarazioni mendaci, di                    |          | A4                   |         |
|        | formazione o uso di atti falsi (an<br>documenti allegati sono conform     | ticoli 75 e 76, DPR n. 445/200<br>i agli originali in proprio pose   | 0 e s.m.i.), dichiara che tutte le<br>180.                             | informazioni sopra riportate corripondono al vero e i                   |          |                      |         |
|        |                                                                           |                                                                      | Riepilogo                                                              |                                                                         | 1 6      | Ridimensionamento    |         |
|        |                                                                           |                                                                      |                                                                        |                                                                         |          |                      |         |
|        |                                                                           |                                                                      |                                                                        | Anticipi: € 735,00                                                      |          | Adatta alla larghezz | a della |
|        |                                                                           |                                                                      |                                                                        |                                                                         |          | pagina               |         |
|        |                                                                           |                                                                      |                                                                        |                                                                         |          | 🔵 Ridimensiona 100   |         |
|        |                                                                           |                                                                      |                                                                        |                                                                         |          |                      |         |
|        |                                                                           |                                                                      |                                                                        |                                                                         |          |                      |         |
|        |                                                                           |                                                                      |                                                                        |                                                                         |          |                      |         |
|        |                                                                           |                                                                      |                                                                        |                                                                         |          | Annulla              | Star    |
| 1 di 1 |                                                                           |                                                                      |                                                                        | 26/06/2                                                                 | 5, 12:49 | Annulla              | otan    |

• nella stampa "pdf" della Richiesta di Rimborso generata e allegata automaticamente dal sistema fra le ricevute di spesa (7).

|                                                                                                    |                                                                                                    | <ul> <li>Accertarsi che i file siar<br/>JPEG, JPG,</li> </ul>                                                                                                    | no INTEGRI e LEGGIBILI e in formato<br>PNG o PDF (max 5 MB).                                                                                                    |                |                                                                                                    |
|----------------------------------------------------------------------------------------------------|----------------------------------------------------------------------------------------------------|----------------------------------------------------------------------------------------------------|----------------------------------------------------------------------------------------------------|----------------|----------------------------------------------------------------------------------------------------|
|                                                                                                    | Indicare La Tipologia                                                                                                    | a Di Spesa Dell' Allegato *                                                                                                    |                                                                                                    |                |                                                                                                    |
|                                                                                                    | Seleziona                                                                                                    | ∽ Sfe                                                                                                    | oglia) Nessun file selezionato.                                                                                                    | U              | pload                                                                                                    |
|                                                                                                    |                                                                                                    |                                                                                                    |                                                                                                    |                | <b>Download Cartell</b>                                                                                                    |
| NOME FILE                                                                                                    |                                                                                                    |                                                                                                    | TIPOLOGIA                                                                                                    | VERIFICATO     | AZIONI                                                                                                    |
| AC_15152_2024071                                                                                                    | 8_100149.jpg                                                                                                    |                                                                                                    | ALBERGO                                                                                                    |                | Elimina Visualizza                                                                                                    |
| Nota per AC_151                                                                                                    | 152_20240718_1001                                                                                                    | 49.jpg                                                                                                    |                                                                                                    |                | Salva Nota                                                                                                    |
| AC_15152_Stampa_                                                                                                    | Pimborso odf                                                                                                    |                                                                                                    |                                                                                                    |                | Elimina Vicualizza                                                                                                    |
|                                                                                                    | _Kimborso.pdi                                                                                                    |                                                                                                    | STAMPA RIMBORSO                                                                                                    |                | Cillina Visualizza                                                                                                    |
| Nota per AC_151                                                                                                    | 52_Stampa_Rimbor                                                                                                    | so.pdf                                                                                                    | STAMPA RIMBORSO                                                                                                    |                | Salva Nota                                                                                                    |
| Nota per AC_151                                                                                                    | L52_Stampa_Rimbor<br>ile: AC_15152_Stamp<br>1 di 2<br>50,00                                                                                                    | so.pdf<br>a_Rimborso.pdf<br>— + Zoo<br>Valuta: EUR                                                                                                    | om automatico<br>Cambio: 1,0000                                                                                                    | imp. EURO: 150 | Download Allegato                                                                                                    |
| Nota per AC_151                                                                                                    | Li52_Stampa_Rimbor<br>ile: AC_15152_Stamp<br>/1 di 2<br>50,00                                                                                                    | so.pdf<br>a_Rimborso.pdf<br>— + Zoo<br>Valuta: EUR                                                                                                    | om automatico<br>Cambio: 1,000                                                                                                    | imp. EURO: 150 | Download Allegato                                                                                                    |
| Nota per AC_151                                                                                                    | IS2_Stampa_Rimbor<br>IS2_Stampa_Rimbor<br>ile: AC_15152_Stamp<br>/ 1 di 2<br>50,00<br>asti<br>ste a rimborso in questa min<br>altre Ente han o questa min                                                                                               | so.pdf<br>a_Rimborso.pdf<br>- + Zor<br>Valuta: EUR<br>Uite<br>ssione non sono richieste anche ad altro                                                                                                    | om automatico v<br>Cambio: 1,0000<br>riori Note:                                                                                                    | Imp. EURO: 150 | Download Allegato                                                                                                    |
| Nota per AC_151 Stai visualizzando il f Imp. valuta: 1 Descrizione: P Le spese chie I dipendenti di Ai sensi degli 76, DPR n. 445; | IS2_Stampa_Rimbor<br>IS2_Stampa_Rimbor<br>ile: AC_15152_Stamp<br>/ di 2<br>50,00<br>asti<br>ste a rimborso in questa mia<br>altro Ente hanno ottenuto P<br>artt. 46 e 47 del D.P.R. n. 44<br>2000 e s.m.1.3, dichiara che<br>at. 3. 46 f. 41 del D.P.R. | so.pdf a_Rimborso.pdf Zor Valuta: EUR Ulite sistone non sono richieste anche ad altro sutorizzazione alla missione dall'Ente di a 5/2000, il sottoscritto, consapevole delle la missione è stata effettuata                                                                                 |                                                                                                    | Imp. EURO: 150 | Contract of the second second  |
| Nota per AC_151                                                                                                    | IS2_Stampa_Rimbor<br>IS2_Stampa_Rimbor<br>ile: AC_15152_Stamp<br>S0,00<br>asti<br>ste a rimborso in questa mia<br>altro Ente hanno ottenuto I'<br>art. 46 e 47 del D.P.R. n. 44<br>(200 e s.m.l.), dichiara chi<br>(5/2000 e s.m.l.), dichiara chi      | so.pdf a_Rimborso.pdf - + Zoo Valuta: EUR UIte sisione non sono richieste anche ad altro- autorizzazione alla missione dall'Ente di al 5/2000, il sottoscritto, consapevole delle la missione è stata effettuata H5/2000, il sottoscritto, consapevole delle la missione è stata effettuata | om automatico  Cambio: 1,0000  riori Note:  ente. appartenenza. sanzioni penali nel caso di dichiarazioni mendac le sanzioni penali nel caso di dichiarazioni mendac le sanzioni penali nel caso di dichiarazioni mendac le sanzioni penali nel caso di dichiarazioni mendac le sanzioni penali nel caso di dichiarazioni mendac le sanzioni penali nel caso di dichiarazioni mendac le sanzioni penali nel caso di dichiarazioni mendac | imp. EURO: 150 | Contraction of the second second seco |

### Aggiornamenti alla Maschera Oracle

La miglioria ha comportato modifiche anche alla maschera Oracle per la lavorazione delle *Richieste di Rimborso*, nello specifico è stato creato il campo "**Missione Effettuata**" con relativa **LOV (List of Values)** collegata (8)

**Nota:** per le *Richieste di Rimborso* sottomesse prima della data di rilascio della miglioria, e per quelle create direttamente da maschera Oracle dall'Ufficio Missioni, il campo sarà impostato di default su **Missione Effettuata = Sì**.

**Attenzione:** Tale valore sarà comunque modificabile dall'Ufficio Missioni solo dopo aver ricevuto dal richiedente una autodichiarazione correttiva con indicazione erroneamente riportata sul Portale per errore materiale e della nuova dichiarazione.

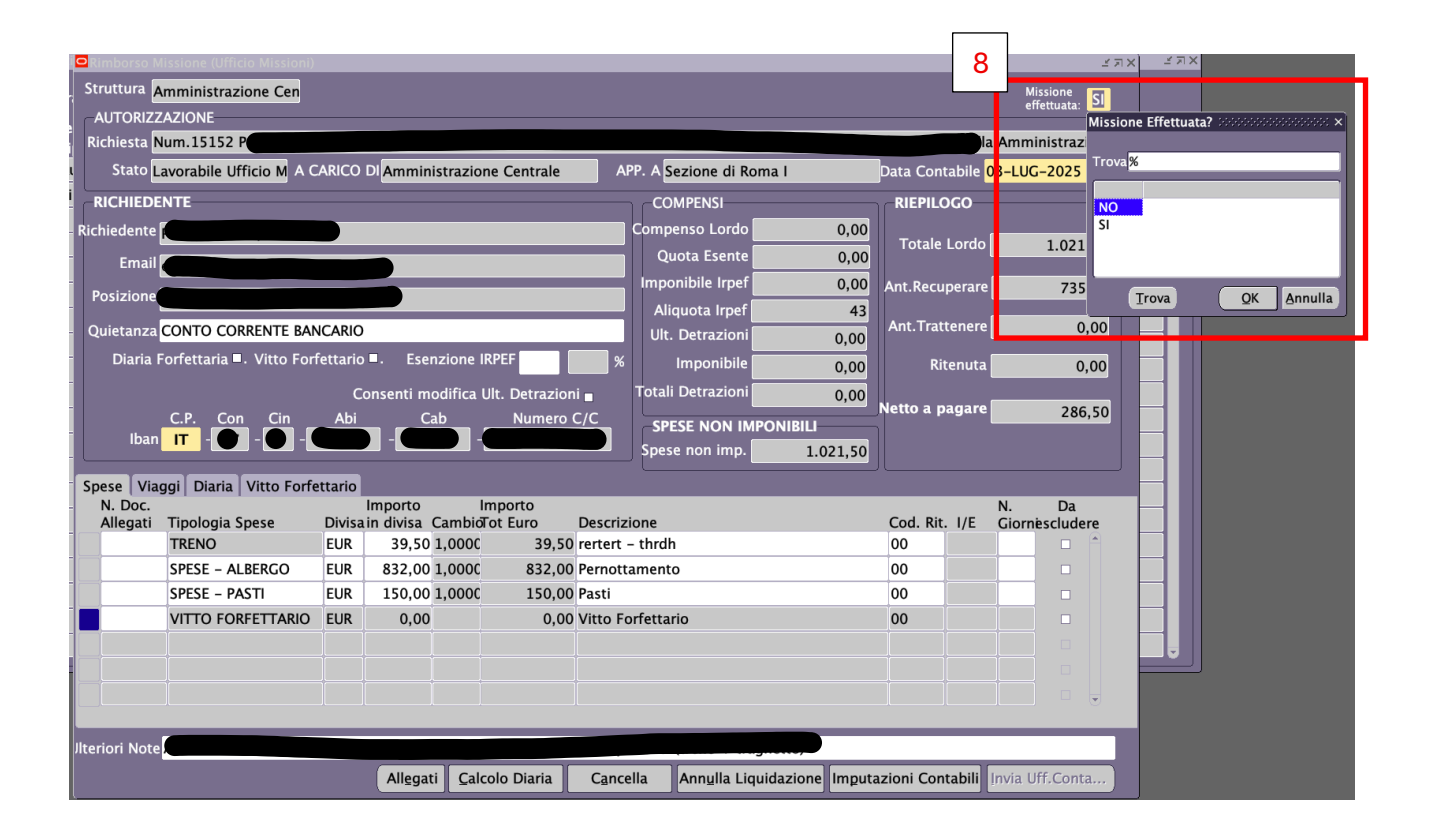

Una volta liquidata la richiesta, il campo non sarà più modificabile/editabile.

#### NOTA

Se l'ufficio missioni modifica l'indicazione della "missione effettuata", l'aggiornamento sarà visibile all'utente consultando la Richiesta di Rimborso da "Storico Missioni" come riportato in (9): nell'esempio, l'utente, in fase di creazione e sottomissione della Richiesta di Rimborso, ha selezionato *"la missione è stata effettuata"* ma l'ufficio missioni l'ha successivamente modificato in *"la missione NON è stata effettuata"* 

| Ulteriori Note:                                                                                                    |  |
|----------------------------------------------------------------------------------------------------|--|
| Le spese chieste a rimborso in questa missione non sono richieste anche ad altro ente.<br>I dipendenti di altro Ente hanno ottenuto l'autorizzazione alla missione dall'Ente di appartenenza.                                                                                                    |  |
| Ai sensi degli artt. 46 e 47 del D.P.R n. 445/2000, il sottoscritto, consapevole delle sanzioni penali nel caso di dichiarazioni mendaci, di formazione o uso di atti falsi<br>(articoli 75 e 76, DPR n. 445/2000 e s.m.i.), dichiara che la missione NON è stata effettuata / la missione è stata effettuata                                                                        |  |
| Ai sensi degli artt. 19, 46 e 47 del D.P.R n. 445/2000, il sottoscritto, consapevole delle sanzioni penali nel caso di dichiarazioni mendaci, di formazione o uso di atti<br>falsi (articoli 75 e 76, DPR n. 445/2000 e s.m.i.), dichiara che tutte le informazioni sopra riportate corripondono al vero e i documenti allegati sono conformi agli<br>originali in proprio possesso. |  |
| 9 abc Importo/testo LIQUIDATO dall' UFFICIO MISSIONI abc Importo/testo inserito e sottomesso a rimborso Aggiunte dell' UFFICIO MISSIONI in fase di lavorazione/liquidazione rimborso Cancellazioni dell' UFFICIO MISSIONI in fase di lavorazione/liquidazione rimborso                                                                                                    |  |

## Extra: nuovo Campo "EMAIL"

Alla maschera per la lavorazione delle *Richieste di Rimborso* è stato aggiunto il campo "EMAIL" (10) che mostra l'indirizzo e-mail associato all'utenza Oracle del richiedente. In assenza di indirizzo e-mail, verrà visualizzata la stringa: "nessun indirizzo email trovato".

| Rimborso M                    | issione (Ufficio Mission | ) 2000000 |                         |                |                |                |                               |             |           |          |            | ०००००० ≚я× |
|-------------------------------|--------------------------|-----------|-------------------------|----------------|----------------|----------------|-------------------------------|-------------|-----------|----------|------------|------------|
| Struttura Amministrazione Cen |                          |           |                         |                |                |                |                               |             |           |          | ione NO    |            |
|                               | - AUTORIZZAZIONE         |           |                         |                |                |                |                               |             |           |          |            | tuata: 🚾   |
| Richiesta Num.15152           |                          |           |                         |                |                |                |                               |             |           |          |            |            |
| Stato <mark>L</mark>          | iquidata A               | CARICO I  | DI <mark>Ammin</mark> i | strazio        | ne Centrale    | A              | PP. A Sezione di Roma I       |             | Data Con  | tabile ( | 03-LUG-2   | 2025 00:   |
| RICHIEDE                      | NTE                      |           |                         |                |                |                | COMPENSI                      |             | RIEPILO   | GO       |            |            |
| Richiedente                   | •                        |           | _                       | _              |                | 10             | Compenso Lordo                | 0,00        |           |          |            | _          |
| Email                         |                          |           | _                       | _              |                |                | Quota Esente                  | 0,00        | Totale    | Lordo    |            | 1.021,50   |
| Linan                         |                          |           |                         |                |                |                | Imponibile Irpef              | 0,00        | Ant.Recu  | perare   | _          | 735.00     |
| Posizione                     |                          |           |                         |                |                |                | Aliquota Irpef                | 43          |           |          |            |            |
| Quietanza                     | CONTO CORRENTE BA        | NCARIO    |                         |                |                |                | Ult. Detrazioni               | 0,00        | Ant.Trat  | tenere   |            | 0,00       |
| Diaria F                      | orfettaria ■. Vitto Fo   | rfettario | . Eser                  | izione I       | RPEF           | %              | Imponibile                    | 0.00        | Ri        | tenuta   |            | 0,00       |
|                               |                          | Co        | nsenti mo               | odifica l      | Jlt. Detrazion | i -            | Totali Detrazioni             | 0.00        |           |          | -          |            |
|                               | C.P. Con Cin             | Abi       | Ca                      | ιb             | Numero (       | <br>C/C        |                               |             | Netto a p | agare    |            | 286,50     |
| Iban                          | IТ - 🜒 - 🌒 -             |           | -                       | -              |                |                | Spese non imp                 | 1 021 50    |           |          |            |            |
|                               |                          |           |                         |                |                |                |                               | 1.021,50    |           |          |            |            |
| Spese Viag                    | ggi   Diaria   Vitto For | fettario  | mporto                  | l.             | mporto         | -              | _                             |             |           | -        | N          | Da         |
| Allegati                      | Tipologia Spese          | Divisai   | n divisa                | Cambio         | ot Euro        | Descriz        | one                           |             | Cod. Rit  | . I/E    | Giornes    | cludere    |
|                               | TRENO                    | EUR       | 39,50                   | 1,0000         | 39,50          | rertert -      | - thrdh                       |             | 00        |          |            |            |
|                               | SPESE – ALBERGO          | EUR       | 832,00                  | 1,0000         | 832,00         | Pernott        | amento                        |             | 00        |          |            |            |
|                               | SPESE – PASTI            | EUR       | 150,00                  | 1,0000         | 150,00         | Pasti          |                               |             | 00        |          |            |            |
|                               | VITTO FORFETTARIO        | EUR       | 0,00                    |                | 0,00           | Vitto Fo       | orfettario                    |             | 00        |          |            |            |
|                               |                          |           |                         |                |                |                |                               |             |           |          |            |            |
|                               |                          |           |                         |                |                |                |                               |             |           |          |            |            |
|                               |                          |           |                         |                |                |                |                               |             |           |          |            |            |
|                               | -                        | _         |                         | _              |                | _              |                               |             | _         | _        |            |            |
| Jlteriori Note                |                          |           |                         |                |                |                | (                             | ,           |           |          |            |            |
|                               |                          |           | Allegat                 | i <u>C</u> alc | olo Diaria     | C <u>a</u> nce | lla Ann <u>u</u> lla Liquidaz | ione Imputa | zioni Con | tabili   | Invia Uff. | Conta      |
|                               |                          |           |                         |                |                |                |                               |             |           |          |            |            |